## CondGo

## Liberação de visitantes utilizando perfis préaprovados.

Importante: Esta opção fica disponível apenas se a administração realizar as configurações necessárias para a liberação dos perfis pré-aprovados.

Ativar visitantes pré-aprovados:

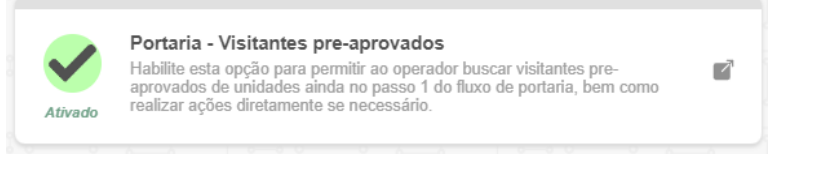

Informações necessárias para o cadastro ser válido para entrada do perfil:

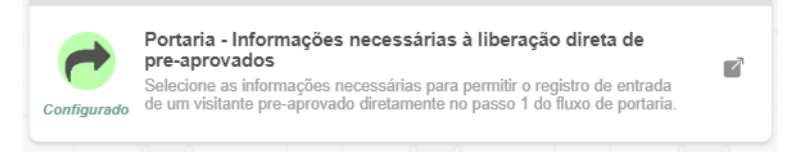

1º - Para a liberação ser realizada, o morador precisa ter criado o vínculo de pré-aprovado antes da liberação.

2º - Acesse a tela de portaria.

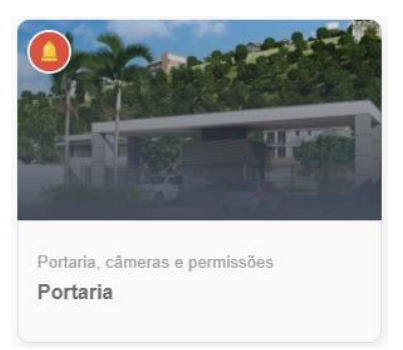

3º - Selecione o ícone 📠 ao lado da barra de busca.

| de portaria Residentes e mais Histórico de ac | ionamentos Histórico de portaria Mosaico de câmeras |               |     |
|-----------------------------------------------|-----------------------------------------------------|---------------|-----|
| '' HALLE HALL                                 | " 특별히 ' 특별히 ' 특별'                                   | 날기가맞님         | 1-1 |
| Pessoas (visitantes e prestadores)            | 2<br>Destinos (unidades) e aprovações               | 3<br>Concluir |     |
| and the state of the state of the state       |                                                     |               |     |

Na tela exibida selecione a unidade aonde o visitante está indo.

Selecionando, serão exibidos todos os vínculos pré-aprovados pelo morador.

## CondGo

Localizando o vínculo que deseja dar a entrada rápida, clique em cima dele aonde será exibido todas as informações do cadastro, faça a sua confirmação, quando tudo pronto clique em "Registrar entrada" no campo inferior esquerdo.

| Visualizar informaç<br>Visitantes pré-aprovad | tões<br>os pelos residentes                | >                                     |
|-----------------------------------------------|--------------------------------------------|---------------------------------------|
|                                               |                                            |                                       |
|                                               | Maria Antonia<br>Visitante                 |                                       |
|                                               | Serviços racorrentes<br>toque para alterar | RECORRENTE                            |
|                                               | Cadastro obrigatório                       | · · · · · · · · · · · · · · · · · · · |
| , ñ                                           | Unidade vinculada:                         |                                       |
|                                               | REGISTRAR ENTRADA                          | ASSOCIAR VISITANTE                    |

Com a opção selecionada um informativo do registro de entrada direta será exibido, se é sua primeira vez utilizando certifique-se de ler.

É possível adicionar alguma nota ou observação na caixa da parte de baixa do alerta.

Assim que pronto clique no botão em azul "Concluir" no campo inferior direito.

Confirmado a entrada o app irá processar a informação e exibir o card de sucesso:

## Alerta

O registro de entrada do visitante foi concluído com sucesso.

Visitante: Maria Antonia

OK

Para confirmar sua entrada verifique a aba "Histórico de portaria" na aba superior e procure a entrada do visitante.